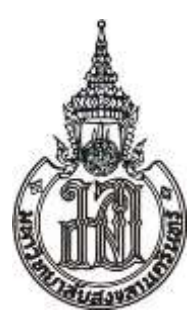

# คู่มือการเข้าระบบและ Upload File ข้อมูลนักเรียน

# การสมัครคัดเลือกนักเรียนใน 14 จังหวัดภาคใต้เข้าศึกษา ในมหาวิทยาลัยสงขลานครินทร์ โดยวิธีรับตรง (โควตาภูมิภาค) ประจำปีการศึกษา 2563

สำหรับคุณครูแนะแนว/ ผู้ประสานงานโรงเรียน

คณะกรรมการดำเนินการสอบคัดเลือกฯ โดยวิธีรับตรง (โควตาภูมิภาค) 2563

### สารบัญ

|   | ິ | · |
|---|---|---|
| ห | น | ſ |

| การลงทะเบียนเพื่อใช้งานระบบผู้ประสานงานประจำโรงเรียน   | 1  |
|--------------------------------------------------------|----|
| การเข้าระบบเพื่อใช้งานระบบผู้ประสานงานประจำโรงเรียน    | 9  |
| การส่งข้อมูลรายชื่อนักเรียนชั้นมัธยมศึกษาตอนปลาย (ม.6) | 22 |
| การส่งแบบฟอร์มแจ้งรายชื่อผู้ประสานงานของสถานศึกษา      | 31 |
| สถานที่ติดต่อสอบถามข้อมูลเพิ่มเติม                     | 37 |

#### คู่มือการใช้งานและรายละเอียดข้อมูลแต่ละเมนู

1. การลงทะเบียนเพื่อใช้งานระบบผู้ประสานงานประจำโรงเรียน

เริ่มต้นใช้งานเมื่อผู้ใช้งานเปิดหน้า browser และเรียก URL ไปยัง https://admission.psu.ac.th/school/Login.aspx จะปรากฏ หน้าจอ login ดังแสดงในรูปที่ 1.1 จากนั้นกดลิงก์ "ลงทะเบียนสำหรับครูผู้ประสานงาน (ครูแนะแนว)" เพื่อลงทะเบียน

| 💩 ระบบรับดร                               | 50                                                                                      |
|-------------------------------------------|-----------------------------------------------------------------------------------------|
| งานรับนักศึกษา มหา                        | าวิทยาลัยสงขลานครินทร์                                                                  |
| ข่าวสำหรับผู้ประสานงานประจำโรง            | วเรียน                                                                                  |
| - ดาวน์โหลดรูปแบบไฟล์ EXCEL สำหรับกฯ      | มอกข้อมูลนักเรียน ได้ที่นี่                                                             |
| - ดาวน์โหลดแบบฟอร์มแจ้งรายชื่อ ผู้ประสา   | นงานโรงเรียน ได้ที่นี่                                                                  |
| - การเปลี่ยนแปลงแก้ไขข้อมูลบางส่วนหรือท   | โังหมด จะต้องช่วยวรรับโหลดใหม่หุอๆรั้ง โดยจะถือการอัพโหลดครั้งล่าสุดเป็นหลัก            |
| - ลงทะเบียนการใช้งานสำหรับโรงเรียน ได้ที  | ให้ องทะเบียนสำหรับครูผู้ประสานงาน (ครูแนะแนว) เกยจำกัดโรงเรียนละ 1 บัญชีผู้ใช้เท่านั้น |
| - คู่มือการใช้งานระบบอัพโหลดข้อมูลนักเรีย | น คลิ๊กทน่                                                                              |
| เข้าสู่ระบบ สำหรับด้วแทนโรงเรียน          |                                                                                         |
| ชื่อผู้ใช้                                | รหัสผ่าน                                                                                |
| ชื่อผู้ใช้ เป็นอีเมล์ที่ลงทะเบียนเอาไว้   | ใช้รหัสผ่านที่ได้ตั้งเอาไว้ตอนลงทะเบียน ลืมรหัสผ่าน                                     |

รูปที่ 1.1 หน้าจอหน้าแรกของระบบรับสมัคร

เมื่อกดลิงก์ "ลงทะเบียนสำหรับครูผู้ประสานงาน (ครูแนะแนว)" เข้ามาแล้วก็จะพบกับหน้าจอกรอกข้อมูล โดยผู้สมัครจะต้องทำเลือก จังหวัดของสถานศึกษาก่อน จากนั้นจึงเลือกสถานศึกษาดังรูปที่ 1.2 หากไม่เลือกจังหวัดของสถานศึกษาและสถานศึกษา จะไม่สามารถกรอก ข้อมูลอื่น ๆ ได้ตามรูปที่ 1.2

| 성 ອະບບອັບ<br>ຫນະບັນັກທຶກຍາ             | <b>ดารง)</b><br>มหาวิทยาลัยสงขลานครินทร์ |                      |                             |
|----------------------------------------|------------------------------------------|----------------------|-----------------------------|
| ลงทะเบียนใช้งานระบบ สำหร               | รับครูผู้ประสานงาน                       |                      |                             |
| เดือกจึงหวัดของโรงเรียน                |                                          | เดือกโรงเรียนของท่าน |                             |
| จังหวัด                                |                                          | · )                  |                             |
| ที่อยู่โรงเรียน                        |                                          |                      |                             |
| กรอกที่อยู่ของโรงเรียน เลขที่ หมู่ ตระ | อก/ช่อย แยก ถนน                          |                      |                             |
| ตำบล                                   | อำเภอ                                    | จังหวัด              | รหัสไปรษณีย์                |
| กรอกตำบลของโรงเรียน                    | กรอกอำเภอของโรงเรียน                     |                      | กรอกรหัสไปรษณีย์ของโรงเรียน |
| คำนำหน้าชื่อ ชื่อ                      | (ภาษาไทย)                                | นามสกุล (ภาษาไทย)    |                             |
| dautauuta dia usia usan                |                                          |                      |                             |

#### 1.2 หน้าจอการกรอกข้อมูลลงทะเบียน

หากสถานศึกษาที่เลือกมีผู้ประสานงานลงทะเบียนแล้ว ระบบจะแสดงข้อความเตือนดังรูปที่ 1.3 โดยจะแสดงชื่อ, นามสกุล, วัน และ เวลาที่ผู้ประสานงานดังกล่าวได้ลงทะเบียนไว้

| ลงทะเบียนใช้งานระบบ สำหรับครูผู้ประสานงาน |                                                                       |   |
|-------------------------------------------|-----------------------------------------------------------------------|---|
| เลือกจังหวัดของโรงเรียน                   | เลือกโรงเรียนของท่าน                                                  |   |
| สงขลา                                     |                                                                       | * |
| พื่อยู่โรงเรียน<br>ที่อยู่โรงเรียน        | ท่านเลือกมีผู้สมัครแล้ว [เทสเตอร์ กอนนาเทส - 18 ตุลาคม 2561 09:58:04] |   |

รูปที่ 1.3 หน้าจอแสดงข้อความเตือนสถานศึกษามีผู้ประสานงานลงทะเบียนแล้ว

## หากสถานศึกษายังไม่มีรายชื่อผู้ประสานงาน ก็สามารถดำเนินการสมัครตามปกติได้ เมื่อกรอกข้อมูลครบถ้วนให้กดปุ่ม "ลงทะเบียนใช้งานระบบ" ดังรูปที่ 1.4

| นาย อัลบัส                                    | ด้มเบิลดอร์                                                                         |
|-----------------------------------------------|-------------------------------------------------------------------------------------|
| ศานาหน้าชื่อ เช่น นาย,<br>นาง, นางสาว เป็นต้น |                                                                                     |
| เดือกธนาคาร                                   | หมายเลขบัญชี                                                                        |
| ธนาดารไทยพาณีชย์ จำกัด (มหาชน)                | ▼ 5555555555                                                                        |
|                                               | กรอกเฉพาะตัวเลขเท่านั้น ไม่ต้องกรอกเครื่องหมาย -                                    |
| หมายเถขโทรศัพท์ (ของโรงเรียน)                 | หมายเลขโทรศัพท์ (มือถือ)                                                            |
| 0742222222                                    | 081111111                                                                           |
| ้ถ้ามีต่อหมายเลขภายใน กรุณาระบุให้ชัดเจนตัวย  | เพื่อผลประโยชน์ของนักเรียนโรงเรียนของท่านเอง กรุณาระบุหมายเลขที่สามารถติดต่อได้จริง |
| อีเมด์ของครูผู้ประสานงาน                      | กรอกอีเมต์อีกครั้ง                                                                  |
| email@email.com                               | email@email.com                                                                     |
| เพื่อใช้สำหรับเข้าระบบ                        | กรอกอีเมส์อีกครั้ง เพื่อป้องกันความผิดพลาด                                          |
| รหัสผ่านที่ต้องการ                            | บืนบันรหัสผ่านอีกครั้ง                                                              |
|                                               |                                                                                     |
| เพื่อใช้สำหรับเข้าระบบ                        | กรอกรหัสผ่านอีกครั้ง เพื่อป้องกันความผิดพลาด                                        |
|                                               |                                                                                     |
|                                               | ลงทะเมียนให้งานระบบ                                                                 |
|                                               |                                                                                     |

รูปที่ 1.4 หน้าจอลงทะเบียนผู้ประสานงานโรงเรียน

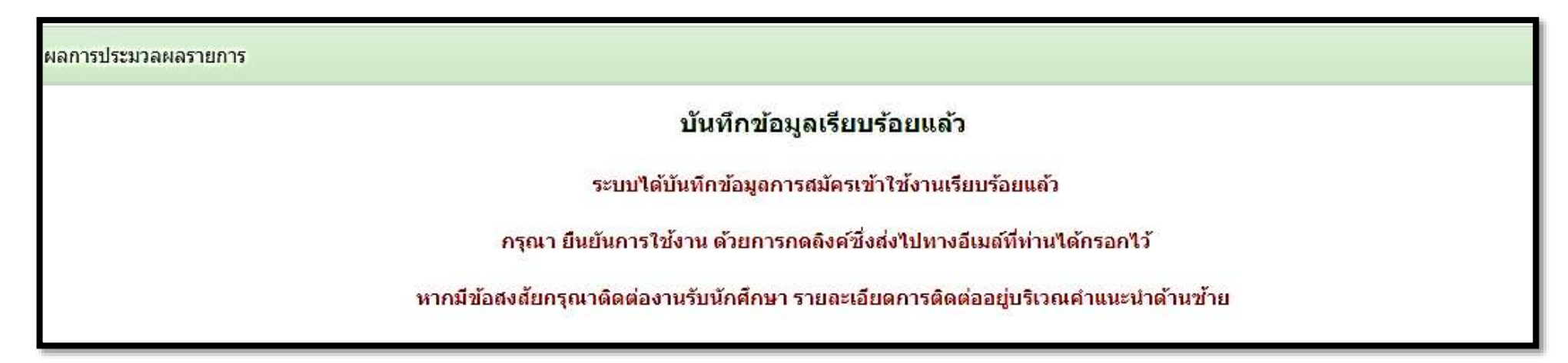

รูปที่ 1.5 หน้าจอการบันทึกข้อมูลการสมัครเสร็จสมบูรณ์

## และผู้สมัครต้องทำการยืนยันการสมัครใน email ด้วย ดังรูปที่ 1.6

| ป็นยัน | การเข้าใช้งานสำหรับระบบรับตรง ม.อ.                                                                                                    |
|--------|----------------------------------------------------------------------------------------------------|
|        | no_reply@psu.ac.th                                                                                                    |
|        | Thu 10/18/2018, 6:11 AM                                                                                                    |
|        | You 😣                                                                                                    |
|        | ยืนยันการเข้าใช้งานส่าหรับระบบรับ <mark>ตรง ม.อ.</mark>                                                                                                    |
|        | วัน/เวลา ที่ลงทะเบียนใช้งาน : 18 ต.ค. 2561 13:11:36                                                                                                    |
|        | ชื่อ-นามสกุล : มิเนอร์วา มักกอนนากัล                                                                                                    |
|        | อีเมลที่ใช้ลงทะเบียน : <mark>Email</mark>                                                                                                    |
|        | คลิกลิงค์ที่นี่ เพื่อยืนยันการลงทะเบียน (เฉพาะครั้งแรกเท่านั้น) : <u>https://admission.psu.ac.th/school/confirm.aspx?K=47ca34b646114a5dbf21fa9c0593320a</u> |
|        |                                                                                                    |
|        | สามารถเข้าสู่ระบบได้โดยใช้ข้อมูลต่อไปนี้                                                                                                    |
|        | ลิงค์สำหรับเข้าระบบ : https://admission.psu.ac.th/school                                                                                                    |
|        | ชื่อผู้ใช้ : Username                                                                                                    |
|        | รหัสผ่าน :Password                                                                                                    |
|        | * กรุณาเก็บรักษารหัสผ่านไว้เป็นความลับอยู่เสมอ อย่าให้ผู้อื่นรู้                                                                                            |
|        | ** หากเกิดความเสียหายต่อโรงเรียนหรือกับตัวนักเรียนของท่าน ทางเราจะไม่รับผิดชอบไม่ว่ากรณีใดๆ ทั้งสิ้น                                                        |
|        |                                                                                                    |

รูปที่ 1.6 ตัวอย่าง mail ที่ส่งมาให้ยืนยัน email

| ผลการประมวลผลรายการ |                                                                                                    |
|---------------------|----------------------------------------------------------------------------------------------------|
|                     | ยืนยันการเข้าใช้งานเรียบร้อยแล้ว                                                                                     |
|                     | ให้ผู้ประสานงานโรงเรียน (อ.แนะแนว) เข้าระบบด้วยอึเมล์และรหัสผ่านที่ได้กำหนดไว้ และเก็บรหัสผ่านไว้เป็นความลับอยู่เสมอ |
|                     | ไปยังหน้าสำหรับการเข้าสู่ระบบ                                                                                        |

รูปที่ 1.7 หน้าจอแสดงผลการยืนยัน email สมบูรณ์

## ในกรณีที่ email ดังกล่าวมีผู้นำไปใช้ลงทะเบียนแล้ว หรือผู้สมัครกดยืนยัน email มากกว่า 1 ครั้ง จะปรากฏข้อความเตือนดังรูปที่ 1.8

| ผลการประมวลผลรายการ                                                                 |  |
|-------------------------------------------------------------------------------------|--|
| มีข้อผิดพลาด                                                                        |  |
| ไม่สามารถบันทึกข้อมูลได้                                                            |  |
| สาเหตุอาจเกิดจาก<br>มีผู้ไช้อีเมล์นี้ในการลงทะเบียนแล้ว ()                          |  |
| หากมีข้อสงส้ยกรุณาติดต่องานรับนักศึกษา รายละเอียดการติดต่ออยู่บริเวณคำแนะนำด้านข้าย |  |
|                                                                                     |  |
| กลับไปยังหน้าเข้าสู่ระบบ                                                            |  |

## รูปที่ 1.8 หน้าจอแสดงข้อความเตือนการใช้ email ที่ลงทะเบียนไว้แล้ว

#### 2. การเข้าระบบเพื่อใช้งานระบบผู้ประสานงานประจำโรงเรียน

เริ่มต้นใช้งานเมื่อผู้ใช้งานเปิดหน้า browser และเรียก URL ไปยัง https://admission.psu.ac.th/school/Login.aspx จะปรากฏ หน้าจอ login ดังแสดงในรูปที่ 2.1 โดยผู้ใช้งานจำเป็นต้องระบุ username และ password จากนั้นกดปุ่ม "เข้าสู่ระบบ" เพื่อเข้าใช้งาน ทั้งนี้ username คือ email ที่ผู้สมัครใช้ลงทะเบียนไว้แล้ว

| 💩 <b>Sະບບຣັບໃ</b><br>ຫນະອັນນັກສຶກຍາ 1                                                                                                    | <b>กรง</b><br>เทาวิทยาลัยสงขลานครินทร์                                                                                                    |
|----------------------------------------------------------------------------------------------------|----------------------------------------------------------------------------------------------------|
| ข่าวสำหรับผู้ประสานงานประจำ                                                                                                    | าโรงเรียน                                                                                                    |
| <ul> <li>ดาวน์โหลดรูปแบบไฟล์ EXCEL สำหรู         <ul> <li>ดาวน์โหลดแบบฟอร์มแจ้งรายชื่อ ผู้ปร</li> <li>การเปลี่ยนแปลงแก้ไขข้อมูลบางส่วนห</li> <li>ลงทะเบียนการใช้งานสำหรับโรงเรียน</li> <li>ดู่มือการใช้งานระบบอัพโหลดข้อมูลนัก</li> </ul> </li> </ul> | รับกรอกข้อมูลนักเรียน ได้ที่นี่<br>ะสานงานโรงเรียน ได้ที่นี่<br>เรือทั้งหมด จะต้องทำการอัพโหลดใหม่ทุกครั้ง โดยจะถือการอัพโหลดครั้งล่าสุดเป็นหลัก<br>ได้ที่นี่ ลงทะเบียนสำหรับครูผู้ประสานงาน (ครูแนะแนว) โดยจำกัดโรงเรียนละ 1 บัญชีผู้ใช้เท่านั้น<br>าเรียน คลิกที่นี่ |
| เข้าสู่ระบบ สำหรับดัวแทบโรงเรื                                                                                                    | รียน                                                                                                    |
| <b>ชื่อผู้ใช้</b><br>ชื่อผู้ใช้ เป็นอีเมล์ที่ลงทะเบียนเอาไว้                                                                                                    | รหัสผ่าน<br>ใช้รหัสผ่านที่ได้ตั้งเอาไว้ตอนลงทะเบียน ลืมรหัสผ่าน                                                                                                    |

รูปที่ 2.1 หน้าจอเข้าระบบผู้ประสานงานโรงเรียน

## กรณีที่ผู้ใช้งานกรอก username หรือ password ไม่ถูกต้องระบบจะแสดงข้อความเตือนดังรูปที่ 2.2

| เข้าสู่ระบบ สำหรับตัวแทนโรงเรียน    |                                                  |                                                                               |  |
|-------------------------------------|--------------------------------------------------|-------------------------------------------------------------------------------|--|
| <b>ชื่อผู้ใช้</b><br>ชื่อผู้ใช้ เปี | FakeEmail@email.com<br>นอีเมล์ที่ลงทะเบียนเอาไว้ | รหัสผ่าน<br>ใช้รหัสผ่านที่ได้ตั้งเอาไว้ตอนลงทะเบียน <mark>ลืมรหัส</mark> ผ่าน |  |
| อีเมล์หรือ                          | รหัสผ่าน ไม่ถูกต้อง                              |                                                                               |  |

รูปที่ 2.2 หน้าจอแสดงข้อความเตือนการเข้าระบบที่ไม่ถูกต้อง

# เมื่อเข้าระบบแล้วจะปรากฏหน้าจอดังรูปที่ 2.3

| ลานครินทธ์                                                                                                    | หน้าแรกโปรแกรมรับสมัคร   เว็บงานรับนักศึกษา                                                                          |
|----------------------------------------------------------------------------------------------------|----------------------------------------------------------------------------------------------------|
| รายละเอียดผู้ใช้งาน                                                                                                    | เปลี่ยนรทัสผ่าน เปลี่ยนแปลงข้อมูลส่วนด้ว Sign Out                                                                    |
| ผู้ไข้งาน: มีเนอร์วา มักกอนนากัล [ครูผู้ประสานงาน]<br>อีเมล์: Email@email.com<br>สถานะการรับรอง: ยังไม่ได้รับการยื่นยัน (นักเรียนในโรงเรียนของท่าน จะไม่สามารถสมัครได้)<br>เลือกไฟล์ ไม่ได้เลือกไฟล์ใด ยัพโหลดเอกสารวับรอง | โรงเรียน: Hogwarts School of Witchcraft and Wizardry<br>หมายเลขโทรศัพท์: 0811111111<br>[ดูไฟล์ที่อัพโหลดไปแล้ว]<br>ง |
| อัพโหลดข้อมูลนักเรียนผ่านไฟล์ EXCEL                                                                                                    |                                                                                                    |
| เลือกไฟล์ที่ต้องการอัพโหลด<br>เลือกไฟล์ ไม่ได้เลือกไฟล์ใด<br>ไฟล์ต้องตรงตามรูปแบบที่กำหนด                                                                                                    |                                                                                                    |
| หมายเหตุ: หากมี                                                                                                    | ข้อมูลอยู่แล้ว ข้อมูลเดิมจะถูกลบทั้งหมดและจะไม่สามารถภู้คืนได้ Upload                                                |

# รูปที่ 2.3 หน้าจอเมนูผู้ประสานงาน

2.4 ในกรณีที่ผู้ประสานงานที่ลงทะเบียนไว้แล้วลืมรหัสผ่าน สามารถทำการขอคำขอลืมรหัสผ่านได้โดยการกดลิงก์ "ลืมรหัสผ่าน" ดัง รูปที่ 2.4

| เข้าสู่ระบบ สำหรับตัวแทนโรงเรียน        |                                                             |
|-----------------------------------------|-------------------------------------------------------------|
| <b>ชื่อผู้ใช้</b>                       | รหัสผ่าน                                                    |
| ชื่อผู้ใช้ เป็นอีเมล์ที่ลงทะเบียนเอาไว้ | ใช้รหัสผ่านที่ได้ตั้งเอาไว้ตอนลงทะเบีย <u>า ลืมรหัสผ่าน</u> |

รูปที่ 2.4 หน้าจอล็อคอินกรณีลืมรหัสผ่าน

จากนั้นก็กรอก Email ที่ผู้ทำคำขอได้ลงทะเบียนเอาไว้ และกดปุ่ม "ขอรับรหัสผ่านทาง Email" ดังรูปที่ 2.5 กรุณากรอก Email ของตนให้ถูกต้องด้วย

| <b>เตกลงในการใช้งาน</b>                                                                                                    | ลืมรหัสผ่าน                                         |
|----------------------------------------------------------------------------------------------------|-----------------------------------------------------|
| ตัวแทนโรงเรียน จะต้องงกรอกอีเมล์ให้ถูกต้องตามที่<br>ได้ลงทะเบียนไว้เท่านั้น เพื่อรับรหัสผ่านในการใช้งาน<br>ระบบ                             | อีเมล์ที่ได้ลงทะเบียนไว้<br>youknownothing@snow.com |
| ควรเก็บรักษารหัสผ่านไว้เพียงผู้เดียว ไม่ควรบอกผู้อื่น<br>เพราะอาจเกิดปัญหาในภ <mark>ายหลังได้ ซึ่งเป็นความรับ</mark><br>ผิดชอบของตัวท่านเอง | ขอรับรหัสผ่านใหม่ทางอีเมล                           |

รูปที่ 2.5 หน้าจอสำหรับทำคำขอลืมรหัสผ่าน

เมื่อกดกดปุ่ม "ขอรับรหัสผ่านทาง Email" จะปรากฏหน้าจอดังรูปที่ 2.6

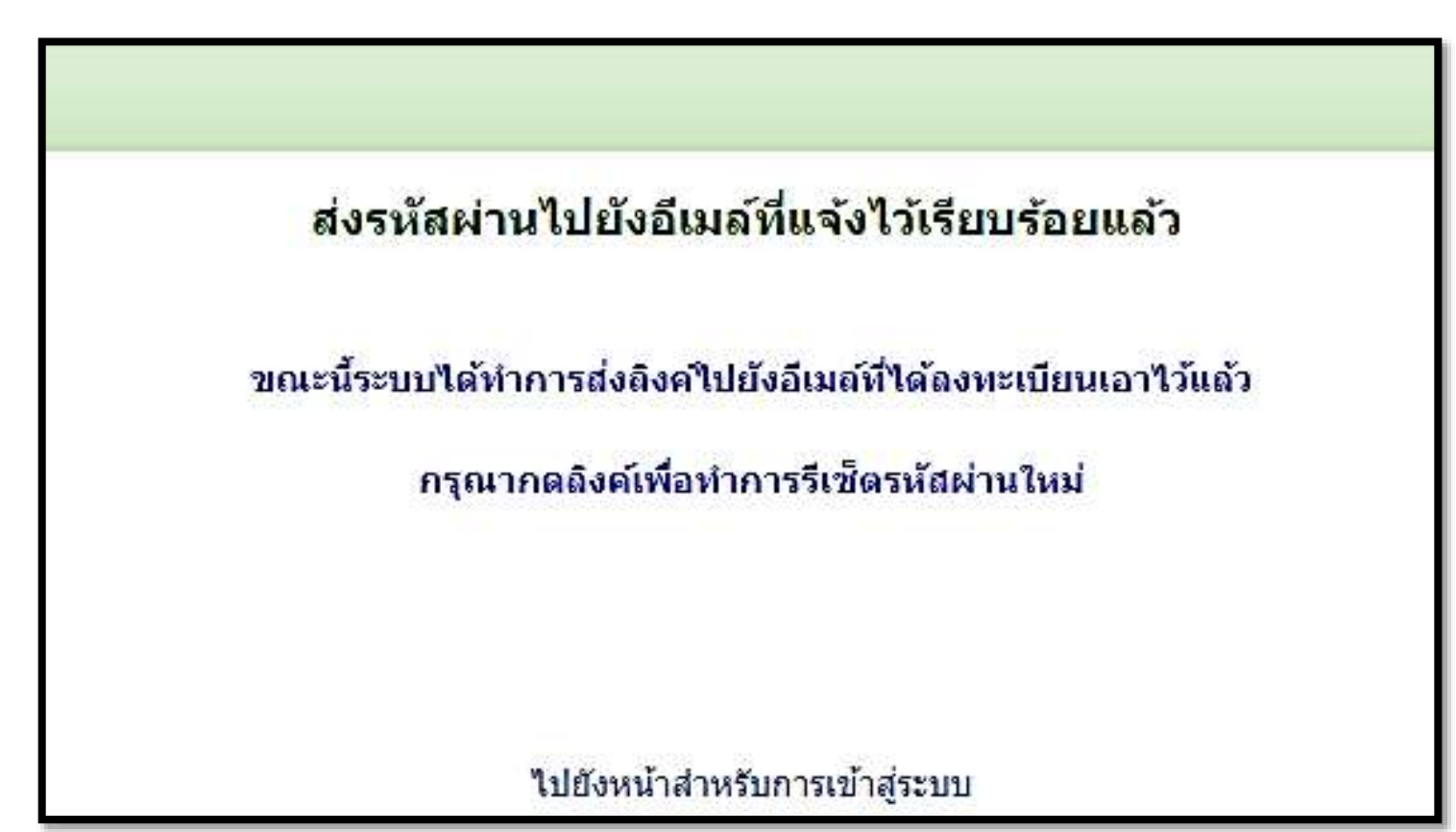

รูปที่ 2.6 หน้าจอแสดงผลการส่ง Email เพื่อขอรับรหัสผ่านใหม่

เมื่อทำเรื่องลืมรทัสผ่านแล้วระบบจะส่ง email เพื่อให้ยืนยันการแก้ไขรทัสผ่าน ดังรูปที่ 2.7

| no        | reply@psu.ac.th                                                                                      |
|-----------|----------------------------------------------------------------------------------------------------|
| Mor       | 10/22/2018, 7:12 AM                                                                                  |
| You       | *                                                                                                    |
| ลึงค      | <mark>ז์สำหรับเป</mark> ลี่ยนรหัสผ่าน สำหรับระบบรับตรง ม.อ.                                          |
| <br>ชื่อ- | <br>ินามสกุล : มิเนอร์วา มักกอนนากัล                                                                 |
| อีเม      | ลที่ใช้ลงทะเบียน : Email@email.com                                                                   |
| 050       | นาดอืกที่นี่ เพื่อดำเนินการเปลี่ยนรหัสผ่านใหม่: https://admission.psu.ac.th/school/forgot.aspx?K=553 |

รูปที่ 2.7 ตัวอย่าง Email ยืนยันการเปลี่ยนรหัสผ่าน

เมื่อทำการกดลิงก์ยืนยันการเปลี่ยนรหัสผ่านแล้วระบบจะแสดงรหัสผ่านใหม่ในหน้าจอ ดังรูปที่ 2.8 พร้อมทั้งส่งรหัสผ่านใหม่ ไปยัง email อีกด้วย

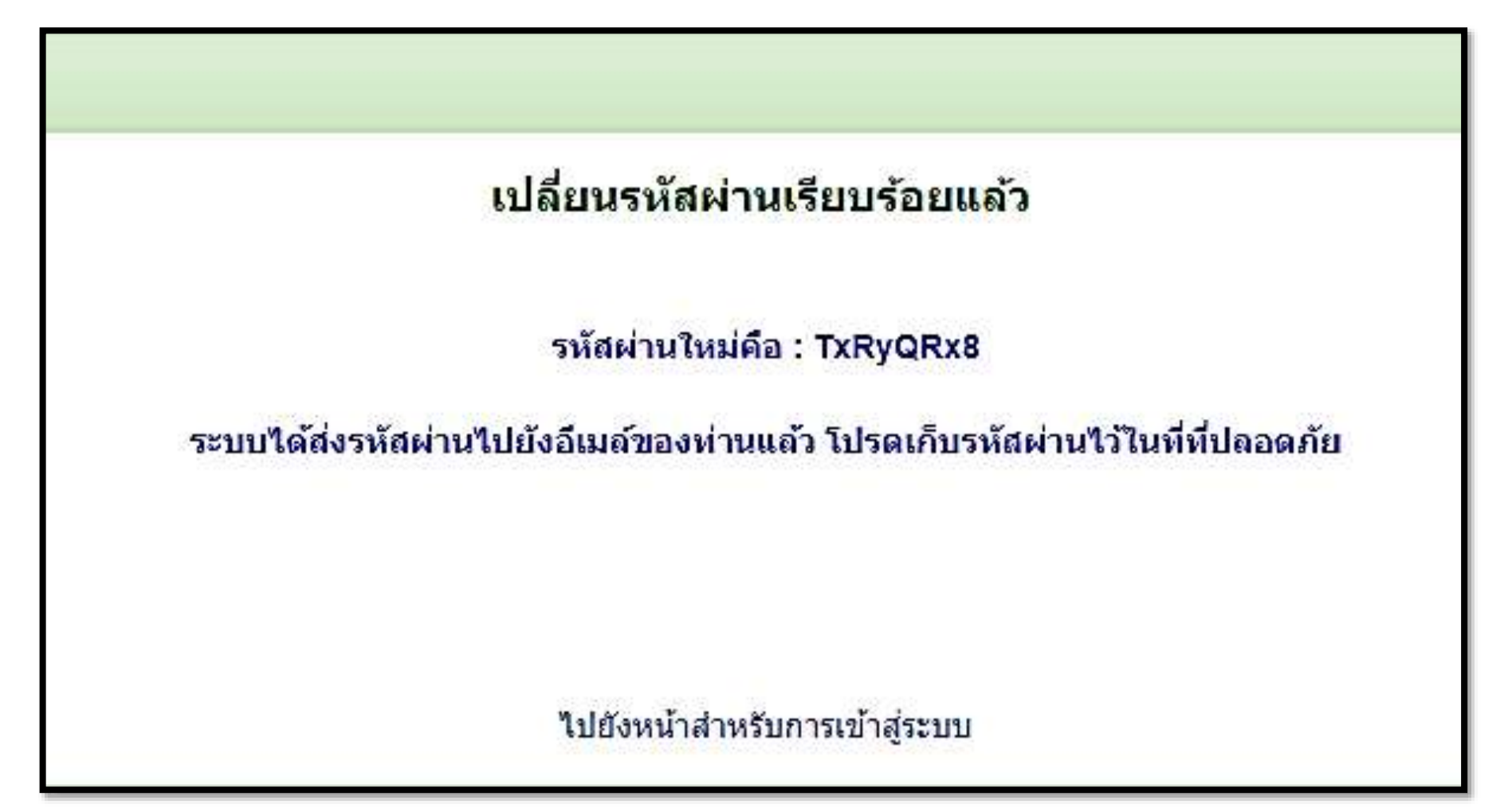

รูปที่ 2.8 หน้าจอแสดงรหัสผ่านใหม่

#### หากต้องการกำหนดรหัสผ่านใหม่ สามารถทำได้โดยกดปุ่ม "เปลี่ยนรหัสผ่าน" ดังรูปที่ 2.9

| รายละเอียดผู้ใช้งาน                                                                                                    | เปลี่ยนรหัสผ่าน เปลี่ยนแปลงข้อมูลส่วนด้ว Sign Out                                                                    |
|----------------------------------------------------------------------------------------------------|----------------------------------------------------------------------------------------------------|
| ผู้ใช้งาน: มิเนอร์วา มักกอนนากัล [ครูผู้ประสานงาน]<br>อีเมล์: Email@email.com<br>สถานะการรับรอง: ยังไม่ได้รับการยืนยัน (นักเรียนในโรงเรียนของท่าน จะไม่สามารถสมัครได้)<br>เลือกไฟล์ ไม่ได้เลือกไฟล์ใด อัพโหลดเอกสารรับรอง | โรงเรียน: Hogwarts School of Witchcraft and Wizardry<br>หมายเลขโทรศัพท์: 0811111111<br>[ดูไฟล์ที่อัพโหลดไปแล้ว]<br>ง |
| อัพโหลดข้อมูลนักเรียนผ่านไฟล์ EXCEL                                                                                                    |                                                                                                    |
| เลือกไฟล์ที่ต้องการอัพโหลด เลือกไฟล์ ไม่ได้เลือกไฟล์ใด<br>ไฟล์ต้องตรงตามรูปแบบที่กำหนด                                                                                                    |                                                                                                    |
| หมายเหตุ: หากมีข                                                                                                    | ข้อมูลอยู่แล้ว ข้อมูลเดิมจะถูกลบทั้งหมดและจะไม่สามารถภู้คืนได้ Upload                                                |

รูปที่ 2.9 หน้าจอเมนูผู้ประสานงาน กรณีต้องการเปลี่ยนรหัสผ่าน

เมื่อกดปุ่ม "เปลี่ยนรหัสผ่าน" จะปรากฏหน้าจอดังรูปที่ 2.10 ให้ดำเนินการเปลี่ยนรหัสผ่านตามที่ต้องการ

| ur เปลี่ยนรหัสผ่าน                                                                    | ×                                                                        |
|---------------------------------------------------------------------------------------|--------------------------------------------------------------------------|
| ะเอี กรอกรหัสผ่านปัจจุบัน                                                             |                                                                          |
| ม: มี<br>กรอกรหัสผ่านปัจจุบันเพื่อยืนยัน<br>การ                                       |                                                                          |
|                                                                                       |                                                                          |
| กไห<br>ข้อกำหนด: รหัสผ่านใหม่จะต้องมี<br>กรอกรหัสผ่านใหม่                             | มีตัวเลขและตัวอักษร รวมกันอย่างน้อย 8 หลัก<br>ยืนยันรหัสผ่านอีกครั้ง     |
| กไข้อกำหนด: รหัสผ่านใหม่จะต้องร์<br>กรอกรหัสผ่านใหม่<br>เลง<br>กรอกรหัสผ่านที่ต้องการ | มีตัวเลขและตัวอักษร รวมกันอย่างน้อย 8 หลัก<br>ยืนยันรหัสผ่านอีกครั้ง<br> |

### รูปที่ 2.10 หน้าจอสำหรับดำเนินการเปลี่ยนรหัสผ่าน

## เมื่อทำขั้นตอนกำหนดรหัสผ่านใหม่เสร็จสิ้นจะปรากฏหน้าจอดังรูป 2.11 ให้ดำเนินการเข้าระบบด้วยรหัสผ่านใหม่ได้ในทันที

| ชื่อผู้ใช้                              | รหัสผ่าน                                                | เข้าสระบบ |
|-----------------------------------------|---------------------------------------------------------|-----------|
| ชื่อผู้ใช้ เป็นอึเมล์ที่ลงทะเบียนเอาไว้ | ู<br>ใช้รหัสผ่านที่ได้ตั้งเอาไว้ตอนลงทะเบียน ลืมรหัสผ่า | u         |

รูปที่ 2.11 หน้าจอแสดงผลการเปลี่ยนแปลงรหัสผ่านสำเร็จ

### หากต้องการเปลี่ยนแปลงข้อมูลอื่น ๆ ของผู้ประสานงานยกเว้น Email สามารถทำได้โดยกดปุ่ม "เปลี่ยนแปลงข้อมูลส่วนตัว" ดังรูปที่ 2.12

| รายละเอียดผู้ใช้งาน                                                                                                    | เปลี่ยนรทัสผ่าน เปลี่ยนแปลงข้อมูลส่วนตัว Sign Out                                                               |
|----------------------------------------------------------------------------------------------------|----------------------------------------------------------------------------------------------------|
| ผู้ใช้งาน: มิเนอร์วา มักกอนนากัล [ครูผู้ประสานงาน]<br>อีเมล์: Email@email.com<br>สถานะการรับรอง: ยังไม่ได้รับการยืนยัน (นักเรียนในโรงเรียนของท่าน จะไม่สามารถสมัครได้)<br>เลือกไฟล์ ไม่ได้เลือกไฟล์ใด ยัพโหลดเอกสารรับรอง | โรงเรียน: Hogwarts School of Witchcraft and Wizardry<br>หมายเลขโทรศัพท์: 0811111111<br>[ดูไฟล์ที่อัพโหลดไปแล้ว] |
| อัพโหลดข้อมูลนักเรียนผ่านไฟล์ EXCEL                                                                                                    |                                                                                                    |
| เลือกไฟล์ที่ต้องการอัพโหลด เลือกไฟล์ ไม่ได้เลือกไฟล์ใด<br>ไฟล์ต้องตรงตามรูปแบบที่กำหนด                                                                                                    |                                                                                                    |
| หมายเหตุ: หากมีข                                                                                                    | ้อมูลอยู่แล้ว ข้อมูลเดิมจะถูกลบทั้งหมดและจะไม่สามารถภู้คืนได้ Upload                                            |

## รูปที่ 2.12 หน้าจอเมนูผู้ประสานงาน กรณีต้องการเปลี่ยนข้อมูลผู้ประสานงาน

## เมื่อกดปุ่ม "เปลี่ยนแปลงข้อมูลส่วนตัว" จะปรากฏหน้าจอดังรูปที่ 2.13 ให้ดำเนินการเปลี่ยนข้อมูลผู้ประสานงานตามที่ต้องการ ยกเว้น

Email

| 🍐 ລະບາ                                                           | <b>บรับดร</b><br>กลึกษา มหาอิ | <b>ง</b><br>ทยาลัยสงขลานครินทร์ |                                 |                                                         |
|------------------------------------------------------------------|-------------------------------|---------------------------------|---------------------------------|---------------------------------------------------------|
| แก้ไขข้อมูลส่วนตัว                                               | ง สำหรับครูผู้ประส            | านงานประจำโรงเรียน              |                                 |                                                         |
| คำนำหน้าชื่อ                                                     | ชื่อ (ภาษาไห                  | 18)                             | นามสกุล (ภาษาไทย)               |                                                         |
| นางสาว                                                           | มิเนอร์วา                     |                                 | มักกอนนากัล                     |                                                         |
| ศานาหน้าชื่อ เช่น นาย,<br>นาง, นางสาว เป็นต้น<br>ที่อยู่โรงเรียน |                               |                                 |                                 |                                                         |
| บ้านเลขที่ 1                                                     |                               |                                 |                                 | )                                                       |
| กรอกที่อยู่ของโรงเรียน                                           | เลขที่ หมู่ที่ ซอย ถนน        |                                 |                                 |                                                         |
| ตำบล                                                             |                               | อำเภอ                           | จ้งหวัด                         | รหัสไปรษณีย์                                            |
| หาดใหญ่ 1                                                        |                               | หาดใหญ่ 2                       | สงขลา                           | 90110                                                   |
| กรอกตำบลของโรงเรียน                                              | ı                             | กรอกอำเภอของโรงเรียน            |                                 | กรอกรหัสไปรษณีย์ของโรงเรียน                             |
| เลือกธนาคาร                                                      |                               |                                 | หมายเลขบัญชี                    |                                                         |
| บมจ. ธนาค <mark>า</mark> รกรุงไท                                 | ខ                             |                                 | • 77777                         |                                                         |
|                                                                  |                               |                                 | กรอกเฉพาะดัวเลขเท่านั้น ไม่ด    | ต้องกรอกเครื่องหมาย -                                   |
| หมายเลขโทรศัพท์ (ข                                               | องโร <mark>ง</mark> เรียน)    |                                 | หมายเลขโทรศัพท์ (มือถือ)        |                                                         |
| 0742222222                                                       |                               |                                 | 081111111                       |                                                         |
| ์<br>ถ้ามีต่อหมายเลขภายใน                                        | กรณาระบให้ชัดเจนด้ว           | El                              | <br>เพื่อผลประโยชน์ของนักเรียนโ | โรงเรียนของท่านเอง กรณาระบหมายเลขที่สามารถติดต่อได้จริง |

รูปที่ 2.13 หน้าจอสำหรับดำเนินการเปลี่ยนแปลงข้อมูลผู้ประสานงาน

#### 3. การส่งข้อมูลรายชื่อนักเรียนชั้นม.6

ผู้ประสานงานสามารถดาวน์โหลดไฟล์รูปแบบข้อมูลได้ในหน้าแรกของระบบรับสมัครโดยกดลิงก์ "ได้ที่นี่" ดังรูปที่ 3.1 หรือหน้าจอเมนูผู้ ประสานงานดังรูปที่ 3.2 โดยไฟล์ดังกล่าวอยู่ในรูปแบบของ Microsoft Excel

| 💩 <b>ระบบรับ</b>                        | <b>กรง</b>                                                                                                    |  |  |  |  |  |
|-----------------------------------------|----------------------------------------------------------------------------------------------------|--|--|--|--|--|
| งานรับนักศึกษา ม                        | มหาวิทยาลัยสงขลานครินทร์                                                                                                    |  |  |  |  |  |
| ข่าวสำหรับผู้ประสานงานประจ              | าโรงเรียน                                                                                                    |  |  |  |  |  |
| - ดาวน์โหลดรูปแบบไฟล์ EXCEL สำห         | - ดาวน์โหลดรูปแบบไฟล์ EXCEL สำหรับกรอกข้อมูลนักเรียน ได้ที่นี่                                                                 |  |  |  |  |  |
| - ดาวน์โหลดแบบฟอร์มแจ้งรายชื่อ ผู้ป     | - ดาวน์โหลดแบบฟอร์มแจ้งรายชื่อ ผู้ประสานงานโรงเรียน ได้ที่นี่                                                                  |  |  |  |  |  |
| - การเปลี่ยนแปลงแก้ไขข้อมูลบางส่วน      | - การเปลี่ยนแปลงแก้ไขข้อมูลบางส่วนหรือทั้งหมด จะต้องทำการอัพโหลดใหม่ทุกครั้ง โดยจะถือการอัพโหลดครั้งล่าสุดเป็นหลัก             |  |  |  |  |  |
| - ลงทะเบียนการใช้งานสำหรับโรงเรียน      | - ลงทะเบียนการใช้งานสำหรับโรงเรียน ได้ทีนี ลงทะเบียนสำหรับครูผู้ประสานงาน (ครูแนะแนว) โดยจำกัดโรงเรียนละ 1 บัญชีผู้ใช้เท่านั้น |  |  |  |  |  |
| - ดู่มือการใช้งานระบบอัพโหลดข้อมูลน์    | - ดู่มือการใช้งานระบบอัพโหลดข้อมูลนักเรียน คลิกที่นี่                                                                          |  |  |  |  |  |
| เข้าสู่ระบบ สำหรับตัวแทนโรงเ            | เรียน                                                                                                    |  |  |  |  |  |
| <b>ชื่อผู้ใช้</b>                       | รหัสผ่าน                                                                                                    |  |  |  |  |  |
| ชื่อผู้ใช้ เป็นอีเมล์ที่ลงทะเบียนเอาไว้ | ใช้รหัสผ่านที่ได้ตั้งเอาไว้ตอนลงทะเบียน ลืมรหัสผ่าน                                                                            |  |  |  |  |  |

### รูปที่ 3.1 ลิงก์ดาวน์โหลดไฟล์รูปแบบข้อมูลในหน้าแรกของระบบรับสมัคร

| 성 ระบบรับตรง<br>งานรับนักศึกษา มหาวิทยาลัยสง                                                                                        | วขลานครินทร์                                                                                                    |                                                                  |
|----------------------------------------------------------------------------------------------------|----------------------------------------------------------------------------------------------------|------------------------------------------------------------------|
| ข้อตกลงในการใช้งาน                                                                                                    | รายละเอียดผู้ใช้งาน                                                                                                    |                                                                  |
| ดาวน์โหลดรูปแบบไฟล์ EXCEL สำหรับกรอกข้อมูล<br>นักเรียน ได้ที่นี่<br>ดาวน์โหลดแบบฟอร์มแจ้งรายชื่อ ผู้ประสานงาน<br>โรงเรียน ได้ที่นี่ | ผู้ใช้งาน: มิเนอร์วา มักกอนนากัล [ครูผู้ประสานงาน]<br>อึเมล์: Email@email.com<br>สถานะการรับรอง: ยังไม่ได้รับการยืนยัน (นักเรียนในโรงเรียนของท่าน จะไม่สามารถสมัครได้)<br>เลือกไฟล์ ไม่ได้เลือกไฟล์ใด อัพโหลดเอกสารรับรอง | โรงเรียน: Hogwart<br>หมายเฉขโทรศัพท์<br>[ดูไฟล์ที่อัพโหลดไปแล้ว] |
| การอัพโหลดไฟล์ จะสามารถอัพโหลดได้ตลอด และ                                                                                           |                                                                                                    |                                                                  |

รูปที่ 3.2 ลิงก์ดาวน์โหลดไฟล์รูปแบบข้อมูลในหน้าเมนูผู้ประสานงาน

# <u>ไฟล์ Excel รูปแบบข้อมูลดังรูป 3.3 โดยกรอกข้อมูลดังต่อไปนี้</u>

| ชื่อฟิลด์               | การกรอกข้อมูล                                                                                                    | ชนิดข้อมูล |
|-------------------------|----------------------------------------------------------------------------------------------------|------------|
| ลำดับที่                | ใช้ตัวเลขเท่านั้น เช่น 1 , 2 , 3                                                                                                    | Text       |
| คำนำหน้าชื่อ            | ใช้คำเต็ม เช่น นาย ,นางสาว ความยาวไม่เกิน 8 ตัวอักษร                                                                                                    | Text       |
| ชื่อ                    | หากมีชื่อกลางให้กรอกชื่อต้นและเว้นวรรคแล้วตามด้วยชื่อกลาง                                                                                                    | Text       |
| นามสกุล                 |                                                                                                    | Text       |
| เลขประจำตัวประชาชน      | <ul> <li>กรณีมีเลขประจำตัวประชาชนให้กรอกตัวเลข13หลัก โดยไม่เว้นวรรคหรือ</li> <li>ใส่ "-" ระหว่างเลขประจำตัวประชาชนเช่น 1909800024521</li> <li>กรณีเป็นนักเรียนต่างชาติหรือไม่มีเลขบัตรประชาชนให้กรอกเลข G ที่ทาง</li> <li>โรงเรียนใช้ หรือกรณีไม่มีเลข G ให้ใช้เลข Passport ซึ่งข้อมูลต้องตรงกับที่</li> <li>ลงทะเบียนในระบบ TCAS</li> </ul> | Text       |
| GPA ม.6 เทอม 1          | กรอกในรูปแบบที่มีทศนิยม เช่น 2.50 , 3.99 เป็นต้น                                                                                                    | Text       |
| GPAX กรอกเกรดเฉลี่ยสะสม | กรอกในรูปแบบที่มีทศนิยม เช่น 2.00 , 3.58 เป็นต้น                                                                                                    | Text       |
| ต่างชาติ ? (Y/N)        | หากเป็นนักเรียนต่างชาติที่ใช้หมายเลขหนังสือเดินทาง ให้ระบุมาด้วย Y                                                                                                    | Text       |

|      | \$ ·                                                                                  | ¢ - +                     |                             |                      |                                                                                                    | Ent                                            | femplate01          | - ตัวอย่าง xlsx - Excel       |
|------|---------------------------------------------------------------------------------------|---------------------------|-----------------------------|----------------------|----------------------------------------------------------------------------------------------------|------------------------------------------------|---------------------|-------------------------------|
| 'lwa | ส์ หน้าแร                                                                             | ณ แทรก เค้าโก             | สรงหน้ากระดาษ               | สูตร ข้อม            | <b>ูล รีวิว มุมมอง Q</b> ระบุว่าดุถ                                                                                                    | นต้องการทำสิ่งใด                               |                     |                               |
| 4    | <ul> <li>ไป คัดลอก</li> <li>ไป คัดลอก</li> <li>สังคัดวา</li> <li>คลิปบอร์ด</li> </ul> | รฐปแบบ<br>เริง            | +  11<br>•   ⊞ •  <br>ฟอนต์ | • A A =              | <ul> <li>=</li> <li>&gt;</li> <li>&gt;</li> <li>=</li> <li>=</li> <li>&gt;</li> <li>&gt;</li></ul> | ข้อความ<br>เกลาง - \$ - % •   •<br>เริ่ ตัวเลข | -0 00 ก<br>00 →.0 ต |                               |
| E12  | E12 $\bullet$ : $\times \checkmark f_{\star}$                                         |                           |                             |                      |                                                                                                    |                                                |                     |                               |
| 1    | А                                                                                     | В                         | С                           | D                    | E                                                                                                    | F                                              | G                   | Н                             |
| 1    | <mark>ลำดับที่</mark>                                                                 | <mark>คำนำหน้าชื่อ</mark> | ชื่อ                        | นามสกุล              | <mark>เลขประจำตัวประชาชน</mark>                                                                                                    | GPA ม.6 เทอม 1                                 | GPAX                | <mark>ต่างชาติ ? (Y/N)</mark> |
| 2    | 1                                                                                     | นาย                       | กอ                          | แร                   | 111111111111                                                                                                    | 2.21                                           | 2.12                |                               |
| 3    | 2                                                                                     | นางสาว                    | ขอ                          | มีดีเลียม            | 2222222222222                                                                                                    | 3.15                                           | 2.94                |                               |
| 4    | 3                                                                                     | นาย                       | คอ                          | <mark>เวล</mark> ดัน | 3333333333335                                                                                                    | 4                                              | 4                   |                               |
| 5    | 4                                                                                     | Mrs                       | Hanbee                      | Hanberkby            | N125736                                                                                                    | 3.82                                           | 3.75                | Y                             |
| 6    |                                                                                       |                           |                             |                      |                                                                                                    | -                                              |                     |                               |

## โดยไฟล์ Excel ต้องมีเพียงแผ่นงานเดียวเท่านั้น(ท้ามเพิ่มแผ่นงานในไฟล์ excel)

รูปที่ 3.3 ตัวอย่างการกรอกข้อมูล

## เมื่อกรอกข้อมูลนักเรียนตามตัวอย่างรูปแบบข้อมูลที่ให้ไว้ ผู้ประสานงานสามารถนำส่งข้อมูลโดยกดปุ่ม "เลือกไฟล์" ดังรูปที่

3.4

| รายละเอียดผู้ใช้งาน                                                                                                    | เปลี่ยนรฬัสผ่าน เปลี่ยนแปลงข้อมูลส่วนตัว Sign Out                                                              |
|----------------------------------------------------------------------------------------------------|----------------------------------------------------------------------------------------------------|
| ผู้ใช้งาน: มิเนอร์วา มักกอนนากัล [ครูผู้ประสานงาน]<br>อึเมล์: Email@email.com<br>สถานะการรับรอง: ยังไม่ได้รับการยืนยัน (นักเรียนในโรงเรียนของท่าน จะไม่สามารถสมัครได้) [ดุ<br>เลือกไฟล์ ไม่ได้เลือกไฟล์ใด ยัพโหลดเอกสารรับรอง | โรงเรียน: Hogwarts School of Witchcraft and Wizardry<br>หมายเลขโทรศัพท์: 0811111111<br>จูไฟล์ที่อัพโหลดไปแล้ว] |
| อัพโหลดข้อมูลนักเรียนผ่านไฟล์ EXCEL                                                                                                    |                                                                                                    |
| เถือกไฟล์ที่ต้องการอัพโหลด เลือกไฟล์ ไม่ได้เลือกไฟล์ใด<br>ไฟล์ต้องตรงตามรูปแบบที่กำหนด                                                                                                    |                                                                                                    |
| หมายเหตุ: หากมีข้อ                                                                                                    | มูลอยู่แล้ว ข้อมูลเดิมจะถูกลบทั้งหมดและจะไม่สามารถภู้คืนได้ Upload                                             |

## รูปที่ 3.4 การกดเลือกไฟล์ข้อมูลนักเรียนเพื่อนำส่งเข้าระบบ

# เมื่อเลือกไฟล์ที่ต้องการนำส่งเป็นที่เรียบร้อยแล้วให้กดปุ่ม "Upload" ดังรูปที่ 3.5

| อัพโหลดข้อมูลนักเรียนผ่านไฟล์ EXCEL                                                                      |                                                                                         |
|----------------------------------------------------------------------------------------------------|-----------------------------------------------------------------------------------------|
| เลือกไฟล์ที่ต้องการอัพโหลด โเลือกไฟล์ EntTemplate01 - ตัวอย่าง.xls<br>ไฟล์ต้องตรงตามรูปแบบที่กำหนด<br>หม | ง<br>ายเหตุ: หากมีข้อมูลอยู่แล้ว ข้อมูลเดิมจะถูกลบทั้งหมดและจะไม่สามารถกู้คืนได้ Upload |

รูปที่ 3.5 การกดนำส่งไฟล์เข้าระบบ

# เมื่อนำส่งข้อมูลเสร็จสิ้นระบบจะแสดงรายละเอียดข้อมูลดังรูปที่ 3.6

| อัพโหลดข้อมูลนักเรียนผ่านไฟล์ EXCEL                                                                                                    |                                                                    |                                                       |                                                                       |                                                                                                    |                                                  |                                      |
|----------------------------------------------------------------------------------------------------|--------------------------------------------------------------------|-------------------------------------------------------|-----------------------------------------------------------------------|----------------------------------------------------------------------------------------------------|--------------------------------------------------|--------------------------------------|
| เลือกไฟล์ที่                                                                                                    | ต้องการอัพโหลด เลือ                                                | กไฟล์ ไม่ได้เลือกไฟ                                   | ลใด                                                                   |                                                                                                    |                                                  |                                      |
| ไฟล์ต้องตรง                                                                                                    | ตามรูปแบบที่กำหนด                                                  |                                                       |                                                                       |                                                                                                    |                                                  |                                      |
| หมายเหตุ: หากมีข้อมูลอยู่แล้ว ข้อมูลเดิมจะถูกลบทั้งหมด ( จะไม่สามารถภู้คืนได้ Upload<br>ข้อมูลที่อัพโหลดเข้ามาแล้ว [อัพโหลดเมื่อ 22 ตุลาคม 2561 14:46:55] จำบวบนักเรียนทั้งหมด 4 คบ |                                                                    |                                                       |                                                                       |                                                                                                    |                                                  |                                      |
| ข้อมูลที่อั<br>ลำดับ                                                                                                    | พโหลดเข้ามาแล้ว [อั<br>คำนำหน้าชื่อ                                | พโหลดเมื่อ 22 ดุต<br>ชื่อ                             | จ <mark>าคม 2561 14:46</mark> :<br>นามสกุล                            | 55] จำนวนนักเรียนทั้งหมด 4 คน<br>เถขประจำตัวประชาชน                                                                                                    | GFA ม.6 เทอม 1                                   | GPAX                                 |
| ข้อมูลที่อั<br>สำดับ<br>1                                                                                                    | พโหลดเข้ามาแล้ว [อ้<br>ศำนำหน้าชื่อ<br>นาย                         | พโหลดเมื่อ 22 ดุเ<br>ชื่อ<br>กอ                       | จาคม 2561 14:46:<br>นามสกุล<br>แร                                     | 55] จำนวนนักเรียนทั้งหมด 4 คน<br>เถขประจำตัวประชาชน<br>11111111119                                                                                               | GPA ม.6 เทอม 1<br>2.21                           | <b>GPAX</b><br>2.12                  |
| ข้อมูลที่อั<br>สำดับ<br>1<br>2                                                                                                    | พโหลดเข้ามาแล้ว [อั<br>คำนำหน้าชื่อ<br>นาย<br>นางสาว               | พโหลดเมื่อ 22 ดุเ<br>ชื่อ<br>กอ<br>ขอ                 | <mark>งาคม 2561 14:46:</mark><br>นามสกุล<br>แร<br>มีดีเลียม           | 55] จำนวนนักเรียนทั้งหมด 4 คน<br>เลขประจำตัวประชาชน<br>11111111119<br>2222222222227                                                                              | GPA 3J.6 (Max) 1<br>2.21<br>3.15                 | <b>GPAX</b><br>2.12<br>2.94          |
| <u>ข้อมูลที่อั</u><br>สำดับ<br>1<br>2<br>3                                                                                                    | พโหลดเข้ามาแล้ว [อ้<br>คำนำหน้าชื่อ<br>นาย<br>นางสาว<br>นาย        | พโหลดเมื่อ 22 ดุง<br>ชื่อ<br>กอ<br>ขอ<br>คอ           | <mark>งาคม 2561 14:46:</mark><br>นามสกุล<br>แร<br>มีดีเลียม<br>เวลตัน | 55] จำนวนนักเรียนทั้งหมด 4 คน<br>เลขประจำตัวประชาชน<br>11111111119<br>222222222227<br>3333333333335                                                              | GPA 3J.6 191033 1<br>2.21<br>3.15<br>4.00        | GPAX<br>2.12<br>2.94<br>4.00         |
| <mark>ข้อมูลที่อั</mark><br>สำดับ<br>1<br>2<br>3<br>4                                                                                                    | พโหลดเข้ามาแล้ว [อ้<br>คำนำหน้าชื่อ<br>นาย<br>นางสาว<br>นาย<br>Mrs | พโหลดเมื่อ 22 ดุง<br>ชื่อ<br>กอ<br>ขอ<br>คอ<br>Hanbee | <mark>นามสกุล<br/>แร</mark><br>มีดีเลียม<br>เวลตัน<br>Hanberkby       | <ul> <li>55] จำนวนนักเรียนทั้งหมด 4 คน</li> <li>เลขประจำตัวประชาชน</li> <li>11111111119</li> <li>222222222222</li> <li>3333333333333</li> <li>N125736</li> </ul> | GPA 3J.6 19933 1<br>2.21<br>3.15<br>4.00<br>3.82 | GPAX<br>2.12<br>2.94<br>4.00<br>3.75 |

#### รูปที่ 3.6 รายละเอียดข้อมูลที่นำส่ง

หากต้องการแก้ไขข้อมูลสามารถแก้ไขข้อมูลในไฟล์ที่ผู้ประสานงานและนำส่งเข้าระบบใหม่ โดยระบบจะยึดไฟล์ที่นำส่งล่าสุด เป็นสำคัญ

ทั้งนี้ข้อมูลนักเรียนที่ผู้ประสานงานนำส่งเข้าระบบจะมีผลก็ต่อเมื่อมหาวิทยาลัยได้ตรวจสอบเอกสารแบบแจ้งรายชื่อผู้ประสานงานแล้ว เท่านั้น

หากข้อมูลที่นำเข้าไม่ถูกต้อง ระบบจะทำการแจ้งข้อผิดพลาดตามรูปที่ 3.7

| อัพโหลดข้อมูลนักเรียนผ่านไฟล์ EXCEL |                                                                                                    |        |           |                    |                |      |
|-------------------------------------|----------------------------------------------------------------------------------------------------|--------|-----------|--------------------|----------------|------|
| เถือกไฟล์ที่<br>ไฟล์ต้องตรง         | เถือกไฟล์ที่ต้องการอัพโหลด เลือกไฟล์ ไม่ได้เลือกไฟล์ใด<br>ไฟล์ต้องตรงตามรูปแบบที่กำหนด<br>หมายเหตุ: หากมีข้อมูลอยู่แล้ว ข้อมูลเดิมจะถูกลบทั้งหมดและจะไม่สามารถภู้คืนได้ Upload<br>สำดับที่ 5 แฮรี่ พอดเตอร์ เลขบัตรประชาชน ด้องมี 13 หลัก |        |           |                    |                |      |
| ข้อมูลที่อ้า                        | ข้อมูลที่อัพโหลดเข้ามาแล้ว [อัพโหลดเมื่อ 22 ดุลาคม 2561 14:46:55] จำนวนนักเรียนทั้งหมด 4 คน                                                                                                    |        |           |                    |                |      |
| ลำดับ                               | คำนำหน้าชื่อ                                                                                                    | ชื่อ   | นามสกุล   | เถขประจำตัวประชาชน | GPA ม.6 เทอม 1 | GPAX |
| 1                                   | นาย                                                                                                    | กอ     | แร        | 111111111119       | 2.21           | 2.12 |
| 2                                   | นางสาว                                                                                                    | ขอ     | มีดีเลียม | 222222222222       | 3.15           | 2.94 |
| 3                                   | นาย                                                                                                    | คอ     | เวลดัน    | 333333333335       | 4.00           | 4.00 |
| 4                                   | Mrs                                                                                                    | Hanbee | Hanberkby | N125736            | 3.82           | 3.75 |
|                                     |                                                                                                    |        |           |                    |                |      |

# รูปที่ 3.7 ตัวอย่างการแจ้งเตือนข้อผิดพลาดในการนำส่งข้อมูลนักเรียน

4. การส่งแบบฟอร์มแจ้งรายชื่อผู้ประสานงาน

ผู้ประสานงานจะต้องยืนยันตัวตนว่าเป็นผู้ที่ได้รับการแต่งตั้งจากสถานศึกษา ทากไม่ทำการนำส่งเอกสารแบบฟอร์มแจ้ง รายชื่อผู้ประสานงานที่ถูกต้อง ครบถ้วนสมบูรณ์ นักเรียนจะไม่สามารถสมัครในโครงการรับตรง 14 จังหวัดภาคใต้ได้ ถึงว่าผู้ ประสานงานจะนำส่งข้อมูลนักเรียนแล้วก็ตาม โดยผู้ประสานงานสามารถดาวน์โหลดไฟล์แบบฟอร์มแจ้งรายชื่อผู้ประสานงานโดยกด ลิงก์ "ได้ที่นี่" ดังรูปที่ 4.1 หรือหน้าจอเมนูผู้ประสานงานดังรูปที่ 4.2 โดยไฟล์ดังกล่าวอยู่ในรูปแบบของ pdf

| 😸 ອະບບອັບ<br>ຫນະອັບນັກศึกษา                                                                                                    | <b>ดเรง</b><br>มหาวิทยาลัยสงขลานครินทร์                                                                                                    |
|----------------------------------------------------------------------------------------------------|----------------------------------------------------------------------------------------------------|
| ข่าวสำหรับผู้ประสานงานประจ                                                                                                    | iาโรงเรียน                                                                                                    |
| - ดาวน์โหลดรูปแบบไฟล์ EXCEL สำ<br>- ดาวน์โหลดแบบฟอร์มแจ้งรายชื่อ ผู้บ<br>- การเปลี่ยนแปลงแก้ไขข้อมูลบางส่วน<br>- ลงทะเบียนการใช้งานสำหรับโรงเรียน<br>- ดู่มือการใช้งานระบบอัพโหลดข้อมูล | หรับกรอกข้อมูลนักเรียบ ได้ที่นี้<br>ไระสานงานโรงเรีย (ได้ที่นี้)<br>เหรือทั้งหมด จะต้องทำการอัพโหลดใหม่ทุกครั้ง โดยจะถือการอัพโหลดครั้งล่าสุดเป็นหลัก<br>เ ได้ที่นี่ ลงทะเบียนสำหรับครูผู้ประสานงาน (ครูแนะแนว) โดยจำกัดโรงเรียนละ 1 บัญชีผู้ใช้เท่านั้น<br>นักเรียน คลิกที่นี่ |
| เข้าสู่ระบบ สำหรับด้วแทนโรง                                                                                                    | เรียน                                                                                                    |
| <b>ชื่อผู้ใช้</b><br>ชื่อผู้ใช้ เป็นอึเมล์ที่ลงทะเบียนเอาไว้                                                                                                    | รหัสผ่าน<br>เข้าสู่ระบบ<br>ใช้รหัสผ่านที่ได้ตั้งเอาไว้ตอนลงทะเบียน ลืมรหัสผ่าน                                                                                                    |

รูปที่ 4.1 ลิงก์ดาวน์โหลดไฟล์แบบฟอร์มแจ้งรายชื่อผู้ประสานงานในหน้าแรกของระบบรับสมัคร

| Sะบบรับดรง<br>งานรับนักศึกษา มหาวิทยาลัยสง                                                                                                    | อขลานครินทร์                                                                                                    |
|----------------------------------------------------------------------------------------------------|----------------------------------------------------------------------------------------------------|
| ข้อตกลงในการใช้งาน                                                                                                    | รายละเอียดผู้ใช้งาน                                                                                                    |
| ดาวน์โหลดรูปแบบไฟล์ EXCEL สำหรับกรอกข้อมูล<br>นักเรียน ได้ที่นี่<br>ดาวน์โหลดแบบฟอร์มแจ้งรายชื่อ ผู้ประสานงาน<br>โรงเรียน ได้ที่นี่<br>การจัพโหลดไฟล์ จะสามารถจัพโหลดได้ตลอด และ | ผู้ไข้งาน: มิเนอร์วา มักกอนนากัล [ครูผู้ประสานงาน] โรงเรียน: Hogwarts S<br>อีเมล์: Email@email.com หมายเลขโทรศัพท์: 04<br>สถานะการรับรอง: ยังไม่ได้รับการยืนยัน (นักเรียนในโรงเรียนของท่าน จะไม่สามารถสมัครได้) [ดูไฟล์ที่อัพโหลดไปแล้ว]<br>เลือกไฟล์ ไม่ได้เลือกไฟล์ได |
| การอพ เหลต เพล จะสาม รถอพ เหลต เตดสอด และ<br>จะถือข้อมูลล่าสุดในระบบเป็นหลัก<br>หากต้องการปรับปรุงข้อมูลส่วนหนึ่งส่วนใด หรือทั้ง<br>หมด ต้องทำการอัพโหลดใหม่เท่านั้น             | อัพโหลดข้อมูลนักเรียนผ่านไฟล์ EXCEL                                                                                                    |
| ข้อสงสัย/รายละเอียดเพิ่มเติม กรุณาสอบถามยัง งาน<br>รับนักศึกษา กองทะเบียนและประมวลผล หมายเลข                                                                                     | เ <mark>ลือกไฟล์ที่ต้องการอัพโหลด เลือกไฟล์</mark> ไม่ได้เลือกไฟล์ได<br>ไฟล์ต้องตรงตามรูปแบบที่กำหนด                                                                                                    |

รูปที่ 4.2 ลิงก์ดาวน์โหลดไฟล์แบบฟอร์มแจ้งรายชื่อผู้ประสานงานในหน้าเมนูผู้ประสานงาน

# แบบฟอร์มแจ้งรายชื่อผู้ประสานงานจะมีหน้าตาดังรูปที่ 4.3

|                                             | วันที่_                                                                                                    |                                       |
|---------------------------------------------|----------------------------------------------------------------------------------------------------|---------------------------------------|
| เรื่อง ขอแจ้งรายชื่อผู้                     | ประสามงานการส <mark>อบคัดเลือกฯ โดยวิธีรับตรง (โค</mark>                                                                                       | วดาภูมิภาค) ประจำปีการศึกษา 2562      |
| เรียน ประธานกรรมก                           | การดำเนินการสอบคัดเลือกฯ โดยวิธีรับตรง                                                                                                    |                                       |
| โรงเรียน                                    |                                                                                                    | จังหวัด                               |
| 55                                          |                                                                                                    |                                       |
| ขอแจ้งรายชื่อผู้ประสา                       | นงานการสอบศัตเลือก ฯ คือ                                                                                                    | 14                                    |
| ธนาคาร () ไทยพาย                            | ฉีชย์ () กรุงไทย เลขที่บัญชี                                                                                                    | ซึ่งสามารถ                            |
| ดิตต่อได้ตามข้อบลรา                         | บละเอียด ดังต่อไปนี้                                                                                                    |                                       |
|                                             |                                                                                                    |                                       |
| โปรดกรอ <mark>กตัวบรร</mark> จง             |                                                                                                    |                                       |
| โรงเรียน                                    |                                                                                                    | ถนน                                   |
| ตำบล                                        | _อำเภอ                                                                                                    | จังหวัด                               |
| รทัสไปรษณีย์                                | ไทรศัพท์ที่ทำงาน                                                                                                    | มือถือ                                |
| โทรสาร                                      | E-mail                                                                                                    |                                       |
| อนึ่ง มหา<br>ประสานงานโดยตรง<br>จึงเรียนมาเ | วิทยาลัยจะจ่าขเงินค่าตอบแทนผู้ประสานงาน โด<br>ที่มีชื่อบัญชี และเลขที่บัญชีให้ตรงกับชื่อผู้ประสาน<br>พื่อโปรดทราบ และพิจารณาดำเนินการต่อไปด้วย | ยการโอนเงินเข้าบัญชีของผู้<br>งานด้วย |
|                                             |                                                                                                    | อแสดงความนับถือ                       |
|                                             | 201                                                                                                    |                                       |
|                                             |                                                                                                    | Y                                     |

รูปที่ 4.3 แบบฟอร์มแจ้งรายชื่อผู้ประสานงาน

เมื่อกรอกข้อมูลครบถ้วนและได้รับการลงนามจากผู้อำนวยการโรงเรียน/อาจารย์ใหญ่/ผู้อำนวยการวิทยาลัยแล้ว ผู้ประสานงาน สามารถนำส่งข้อมูลโดยกดปุ่ม "เลือกไฟล์" ดังรูปที่ 4.4

| รายละเอียดผู้ใช้งาน                                                                                                    | เปลี่ยนรหัสผ้าน เปลี่ยนแปลงข้อมูลส่วนด้ว Sign Out                                                                   |
|----------------------------------------------------------------------------------------------------|----------------------------------------------------------------------------------------------------|
| ผู้ใช้งำน: มิเนอร์วา มักกอนนากัล [ครูผู้ประสานงาน]<br>อีเมล์: Email@email.com<br>สถานะการรับรอง: ยังไม่ได้รับการยืนยัน (นักเรียนในโรงเรียนของท่าน จะไม่สามารถสมัครได้)<br>เลือกไฟล์ มได้เลือกไฟล์ได | โรงเรียน: Hogwarts School of Witchcraft and Wizardry<br>หมายเลขโทรศัพท์: 081111111<br>[ดูไฟล์ที่อัพโหลดไปแล้ว]<br>ง |
| อัพโหลดข้อมูลนักเรียนผ่านไฟล์ EXCEL                                                                                                    |                                                                                                    |
| เลือกไฟล์ที่ต้องการอัพโหลด<br>ไฟล์ต้องตรงตามรูปแบบที่กำหนด                                                                                                    |                                                                                                    |
| หมายเหตุ: หากมี                                                                                                    | ข้อมูลอยู่แล้ว ข้อมูลเดิมจะถูกลบทั้งหมดและจะไม่สามารถกู้คืนได้ Upload                                               |

รูปที่ 4.4 การกดเลือกแบบฟอร์มแจ้งรายชื่อผู้ประสานงานเพื่อนำส่งเข้าระบบ

แบบฟอร์มแจ้งรายชื่อผู้ประสานงานที่นำส่งเข้าระบบแบ่งสถานะออกเป็น 4 สถานะคือ

1. เมื่อไม่ได้นำส่งเอกสารแบบฟอร์มแจ้งรายชื่อผู้ประสานงานจะขึ้นสถานะ "ยังไม่ได้รับการยืนยัน" ดังรูปที่ 4.5

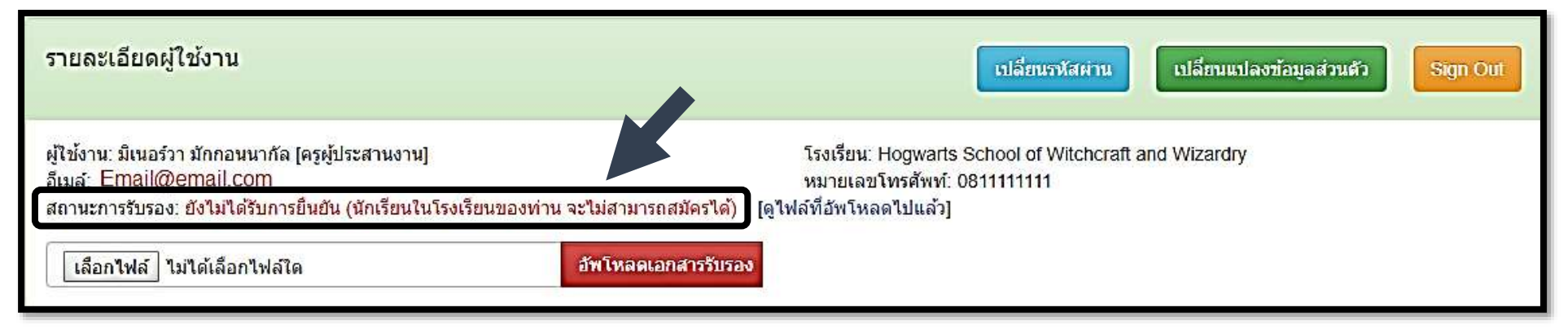

รูปที่ 4.5 สถานะเมื่อไม่ได้นำส่งเอกสารแบบฟอร์มแจ้งรายชื่อผู้ประสานงาน

 เมื่อน่ำส่งเอกสารแล้วจะขึ้นสถานะ "อยู่ระหว่างตรวจสอบ" ดังรูปที่ 4.6 โดยจะใช้เวลาตรวจสอบภายใน 2 วันทำการ ไม่นับ วันหยุดราชการ

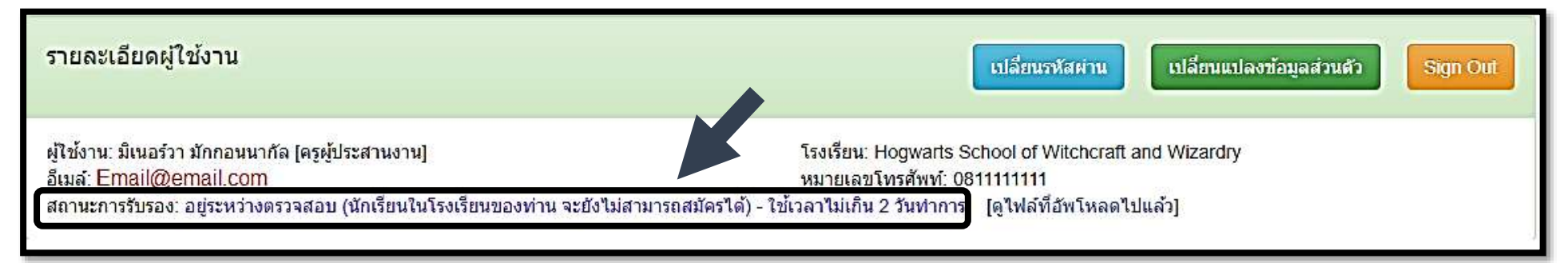

รูปที่ 4.6 สถานระหว่างรอตรวจสอบเอกสาร

 หากเอกสารที่นำส่งได้รับการตรวจสอบและพบว่าไม่ถูกต้อง จะขึ้นสถานะ "ตรวจสอบแล้วไม่ผ่าน กรุณาอัพโหลดใหม่" พร้อมเหตุผล ของความไม่ถูกต้อง ดังรูปที่ 4.7

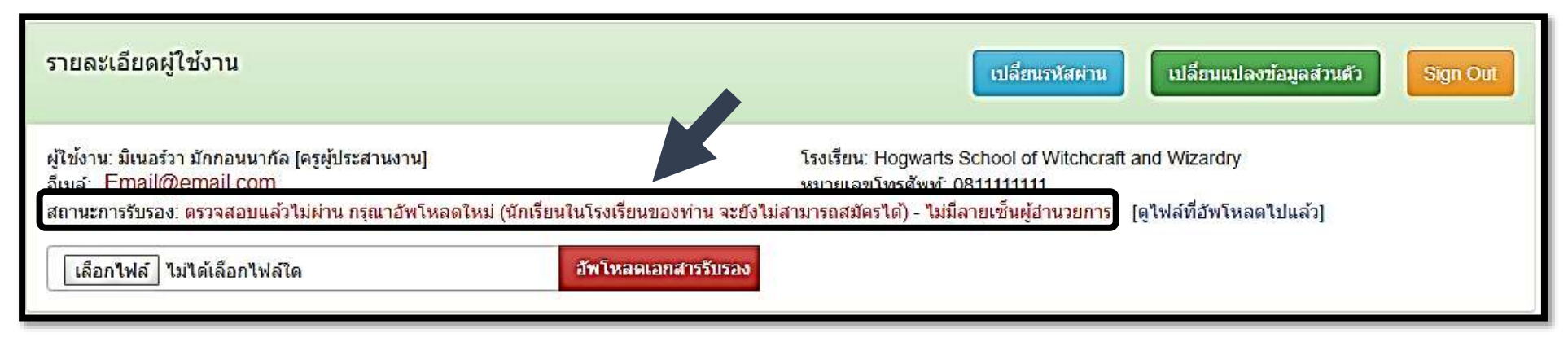

รูปที่ 4.7 สถานะนำส่งที่ไม่ถูกต้อง

4. หากเอกสารที่นำส่งได้รับการตรวจสอบและพบว่าถูกต้อง จะขึ้นสถานะ "ยืนยันแล้ว" ดังรูปที่ 4.8

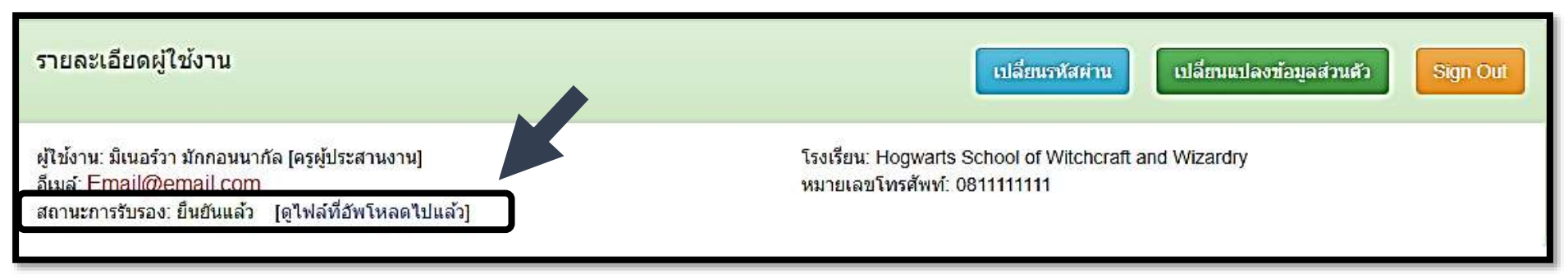

รูปที่ 4.8 สถานะนำส่งที่ถูกต้อง

#### ้ผู้ประสานงานสามารถตรวจสอบไฟล์ที่นำเข้าระบบว่าเป็นไฟล์ใดได้โดยกดลิงก์ "ดูไฟล์ที่อัพโหลดไปแล้ว" ดังรูปที่ 4.9

| รายละเอียดผู้ใช้งาน                                                                                                    | เปลี่ยนรหัสผ่าน เปลี่ยนแปลงข้อมูลส่วนตัว Sign Out                                                            |
|----------------------------------------------------------------------------------------------------|----------------------------------------------------------------------------------------------------|
| ผู้ใช้งาน: มิเนอร์วา มักกอนนากัล [ครูผู้ประสานงาน]<br>อีเมล์: Email@email.com<br>สถานะการรับรอง: ยังไม่ได้รับการยืนยัน (นักเรียนในโรงเรียนของท่าน จะไม่สามารถสมัครได้) (ดู<br>เลือกไฟล์ ไม่ได้เลือกไฟล์ใด อัพโหลดเอกสารรับรอง | โรงเรียน: Hogwarts School of Witchcraft and Wizardry<br>หมวยเวลโพรสัษท์: 0811111111<br>ไฟล์ที่อัพโหลดไปแล้ว] |
| อัพโหลดข้อมูลนักเรียนผ่านไฟล์ EXCEL                                                                                                    |                                                                                                    |
| เลือกไฟล์ที่ต้องการอัพโหลด เลือกไฟล์ ไม่ได้เลือกไฟล์ได<br>ไฟล์ต้องตรงดามรูปแบบที่กำหนด<br>หมายเหตุ: หากมีข้อมู                                                                                                    | ูลอยู่แล้ว ข้อมูลเดิมจะถูกลบทั้งหมดและจะไม่สามารถภู้คืนได้ Upload                                            |

รูปที่ 4.9 ลิงก์ดูไฟล์แบบฟอร์มผู้ประสานงานที่ได้นำส่งเข้าระบบไปแล้ว

#### สถานที่ติดต่อสอบถามข้อมูลเพิ่มเติม

งานรับนักศึกษา กองทะเบียนและประมวลผล อาคารศูนย์ทรัพยากรการเรียนรู้ (LRC) ชั้น 2 มหาวิทยาลัยสงขลานครินทร์ ถนน กาญจนวณิชย์ ตำบลคอหงส์ อำเภอหาดใหญ่ จังหวัดสงขลา 90110 โทรศัพท์. 074 289255-8 โทรสาร 074 289259